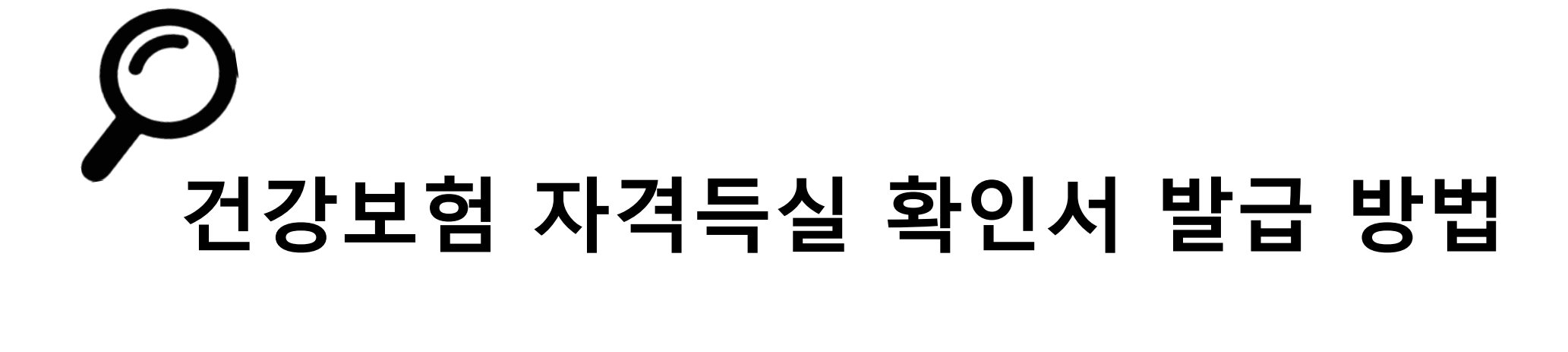

## 1. 국민건강보험 홈페이지를 검색합니다.

| 통힙                                                                                                    | 이미지                                  | 지식iN             | VIEW   | 어학사전 | 지식백과     | 동영상   | 쇼핑    | 뉴스 | • • • | 검색옵션 ∨ |
|----------------------------------------------------------------------------------------------------|--------------------------------------|------------------|--------|------|----------|-------|-------|----|-------|--------|
|                                                                                                    | <b>)</b> www.nhis.o<br>국민 <b>건강보</b> | or.kr<br>.험 N로그인 |        |      |          |       |       |    |       |        |
| 채용 · 지사찾기 · 상담문의 · 민원안내 · 공단소개 · 정책센터 · 국민과함께<br>제도소개, 사회 <mark>보험통</mark> 합징수, <mark>보험급여, 건강</mark> 검진, 노인장기요양 <mark>보험, 사</mark> 이버민원센터, 금연치료, <mark>건강</mark> 자료실 등<br>안내. |                                      |                  |        |      |          |       |       |    |       |        |
|                                                                                                    | 🕶 블로그                                | o 지식i            | N () I | 테이스북 | 🤊 카카오스토리 | 리 🔘 연 | 인스타그램 | 8  | 유튜브   |        |

📼 🔻 📿

건강보험자격득실확인서

# 별도의 회원가입은 필요 없지만 공인인증서가 등록이 되지 않았다면 등록 해야합니다.

#### 2. 공동인증서(구 공인인증서)로 로그인합니다.

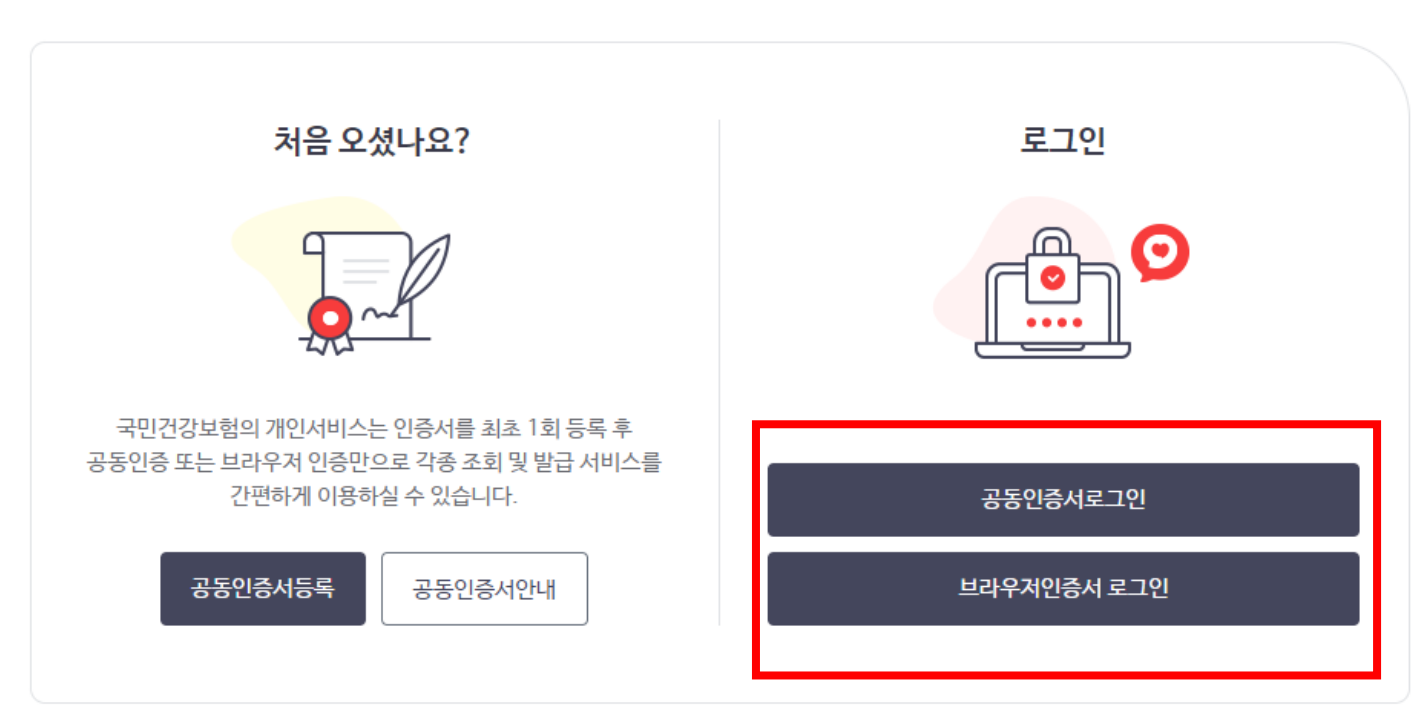

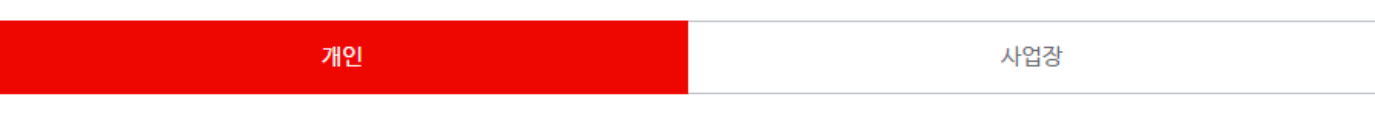

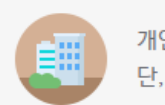

개인회원은 별도의 회원가입 절차 없이 공동인증서 또는 브라우저인증서를 통해 바로 로그인 할 수 있습니다. 단, 사업장회원은 회원가입을 하셔야만 로그인 하실 수 있습니다.

### 3. 로그인 후 메인 화면에 보이는 "자격득실 확인서 발급" 탭을 클릭합니다.

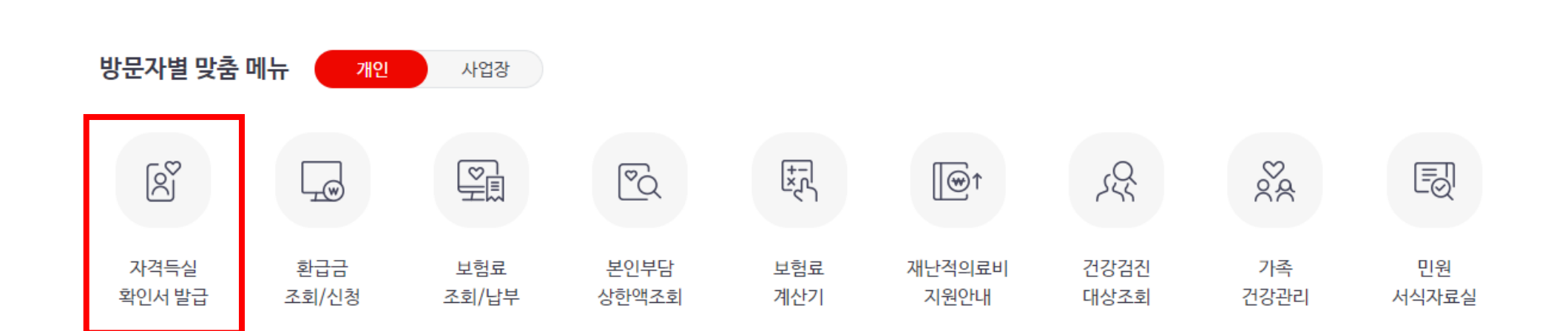

| 무엇을 찾고  | 계시나요? |          | 새로워진 민원서비스   민원여기요     | 0 |  |
|---------|-------|----------|------------------------|---|--|
|         |       |          | 통합·변경된 민원서비스를 확인해보세요 > |   |  |
| 자격득실확인서 | 납부확인서 | 건강보험자격득실 | 1/19 < 11 >            |   |  |

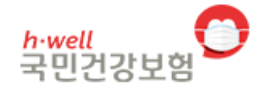

민원여기요

건강iN

정책센터

국민과함께

공단요모조모

Q  $\equiv$ 

#### 4. 주민번호를 입력 후 하단에서 출력하고자 하는 직장명을 누르면 프린트나 팩스로 발급가능합니다.

| ✓ 가입자구분      | 사업자명칭 | 취득일 | 상실일 |
|--------------|-------|-----|-----|
| ✓ 직장가입자      |       |     |     |
| ✓ 임의계속피부양자   |       |     |     |
| ✓ 직장가입자      |       |     |     |
| < ✓ 임의계속피부양자 |       |     |     |
| ✓ 직장피부양자     |       |     |     |
| ✓ 지역세대원      |       |     |     |
| ✓ 직장피부양자     |       |     |     |
| ✓ 지역세대원      |       |     |     |
| ✓ 직장피부양자     |       |     |     |

| <b>조회</b> • 표시는 필수 입력 사항입니다. |                |
|------------------------------|----------------|
| 주민등록번호 •                     | 주민등록번호 표시하여 출력 |
| 조회조건 •                       |                |
|                              |                |

-----